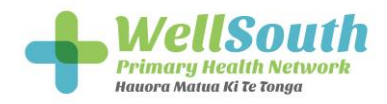

## New Diabetes Screen in Thalamus – "Uncoded diabetics"

Please see below the instructions on how to find the relevant bar, and the list of patients.

The number of diabetics you have that we find aren't coded are found below in the red squares.

| linical Overview           | Practice                      | 15,078          | 15,078          | 18,409       | 88.99%                                   | 84.97%                 | 54.62%           | 4.61%            | 339                  |
|----------------------------|-------------------------------|-----------------|-----------------|--------------|------------------------------------------|------------------------|------------------|------------------|----------------------|
|                            | All                           | Selected Popul. | Total Diabetics | Pre Diabetic | Current HbA1c                            | Current BP             | Statins Last 6   | . Enrolled Diabo | at Uncoded Diab      |
| OVID-19 High Risk Patients | Practitioner                  | DAR Status      |                 |              |                                          | Current (in )          | ast 12 mths) Hb/ | 1c by Ethnicity  | L                    |
| VD Dashboard               | All                           | ~ Current       |                 | Overdue      | Due                                      |                        |                  |                  |                      |
| liabetes Management        | Ethnicity                     |                 |                 |              |                                          |                        |                  |                  |                      |
| Full screen                | All                           | ~               |                 |              |                                          |                        |                  |                  |                      |
| ⑦ Documentation            | Age Cohort Type               |                 |                 |              |                                          |                        | 86.63%           | 89.39%           | 85.45%               |
| Download                   | All All                       |                 |                 | 4K           |                                          |                        |                  |                  |                      |
| Feedback                   | Gender Diagr                  | nosis           |                 | Never        |                                          |                        |                  |                  |                      |
| Reset Filters              | Pre-                          | Diabetic 7K     |                 | 28           | 1K                                       |                        | Maori            | Other            | Pacific Peoples      |
| Last Blood Pressure > 1    | DAR Status Smok               | er Diabetic Typ | e               | ł            | ibA1c Latest Results                     | 6                      | Diabe            | tes Medication i | n Last 6 Months      |
| Last Diabetes Meds > 6     | Current No                    | Yes 100%        |                 |              | 6K 6K                                    | 29                     | 100%             | • No             | • Yes                |
| Last HbA1c > 12 mths       | Never HbA1                    | c               |                 |              | 4K 3,851                                 |                        |                  |                  |                      |
| Maori/Pacific Overdue      |                               |                 |                 |              |                                          | 2,418                  | 505              | 72.34%           | 72.145 75.765        |
| Foot Risk + Overdue        | Dynamic Metric                |                 |                 |              | 1,111                                    | 907                    | 31 151           |                  |                      |
| Create Filter              | Diabetes Medication in Last 6 | Mon_ V UN       | They other more | Tablet       | OK almah allmah allmah                   | alma alma alma         | Benull           | 27.86%           | 27.84% 26.25%        |
| -                          | Deart Filter                  |                 | und             | ster         | OAD MAT AT AN TOTAL OF SA TOTAL SA TOTAL | 51-59 mer 59 - mer tot | 0%               | Macri            | Other Parific People |

To get a list of these patients, click on the Type dropdown in the filters to the left of the dashboard

## **Diabetes Dashboard**

| All V              |                                      | 15,078         | 15,078             | 18,409       |  |  |
|--------------------|--------------------------------------|----------------|--------------------|--------------|--|--|
|                    |                                      | Selected Popul | Total Diabetics    | Pre Diabetic |  |  |
| Practitioner       |                                      | DAR Status     |                    |              |  |  |
| All                |                                      | Current Over   |                    |              |  |  |
| Ethnicity          |                                      |                |                    |              |  |  |
| All                | $\sim$                               |                |                    |              |  |  |
| Age Cohort         | Туре                                 |                |                    |              |  |  |
| All $\sim$         | All ^                                |                |                    | AK           |  |  |
| Gender             | Other Type-1 Ducoded Uncoded Unknown | 7K             |                    | Never<br>2K  |  |  |
| DAR Status         | <u>s</u>                             | Diabetic Type  |                    |              |  |  |
| Due                |                                      |                |                    |              |  |  |
| Overdue            | All 🗸                                | 50%            |                    |              |  |  |
| Dynamic Met        | ric                                  |                |                    |              |  |  |
| Diabetes Medicatio | n in Last 6 Mon $\vee$               | 0% HPer Th     | pe-1 Other unknown | 1 Diabetic   |  |  |
| Reset              | Filters                              | 1              | Unco               | 360          |  |  |

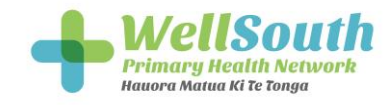

## And select the "Uncoded..." option to filter the dashboard to bring up only these patients

| Claim Benchmarking            | Distant                       | Del                | L'and and             |                                                |                        |  |  |  |
|-------------------------------|-------------------------------|--------------------|-----------------------|------------------------------------------------|------------------------|--|--|--|
| CLIC Funding Allocation Monit | Diabei                        | tes Dash           | board                 |                                                |                        |  |  |  |
| Clinical Governance Group Das | Departies                     |                    |                       | 11-1-2-17-0-1-1-1-1-1-1-1-1-1-1-1-1-1-1-1-1-1- |                        |  |  |  |
| Clinical Overview             | All                           | $\sim$             | 339<br>Selected Popul | 15,078<br>Total Diabetics                      | 18,409<br>Pre Diabetic |  |  |  |
| COVID-19 High Risk Patients   | Practitioner                  |                    |                       |                                                |                        |  |  |  |
| CVD Dashboard                 | Dashboard All ~               |                    |                       |                                                | DAR Status             |  |  |  |
| Diabetes Management           | Diabetes Management Ethnicity |                    |                       |                                                | , Never                |  |  |  |
| Full screen                   | All                           | $\sim$             |                       |                                                |                        |  |  |  |
| ⑦ Documentation               | Age Cohort                    | Туре               |                       |                                                |                        |  |  |  |
| Download                      | All ~                         | Uncoded ^          |                       |                                                |                        |  |  |  |
| Feedback                      | Gender                        | Type-1             |                       |                                                |                        |  |  |  |
| Reset Filters                 |                               | Unknown            | 290                   |                                                |                        |  |  |  |
| Last Blood Pressure > 1       | DAR Status                    | S                  | Diabetic Type         |                                                |                        |  |  |  |
| Last Diabetes Meds > 6        | Due                           |                    |                       |                                                |                        |  |  |  |
| Last HbA1c > 12 mths          | Never                         | F                  |                       |                                                |                        |  |  |  |
| Māori/Pacific Overdue         |                               | All                | 50%                   |                                                |                        |  |  |  |
| Foot Risk + Overdue           | Dynamic Met                   | tric               |                       |                                                |                        |  |  |  |
| ↔ Create Filter               | Diabetes Miédicatio           | on in Last o Mon V | 0%                    |                                                |                        |  |  |  |
| View Patients                 | Reset                         | t Filters          | Uncoded<br>Diabetic   |                                                |                        |  |  |  |

Finally, click the view patients button highlighted above to bring up the patient list. The patients' last 2 HbA1cs will both have values over 50, and the value in the diabetes type column will indicate they're an uncoded diabetic.

If you have questions or would like help, please email <u>Susie.lawless@wellsouth.org.nz</u> or <u>Glen.knol@wellsouth.org.nz</u>